## Anleitung zur Nutzung von Microsoft Outlook online

## 1. Öffnen Sie die folgende Webseite

## www.office.com

## 2. Klicken Sie auf Anmelden

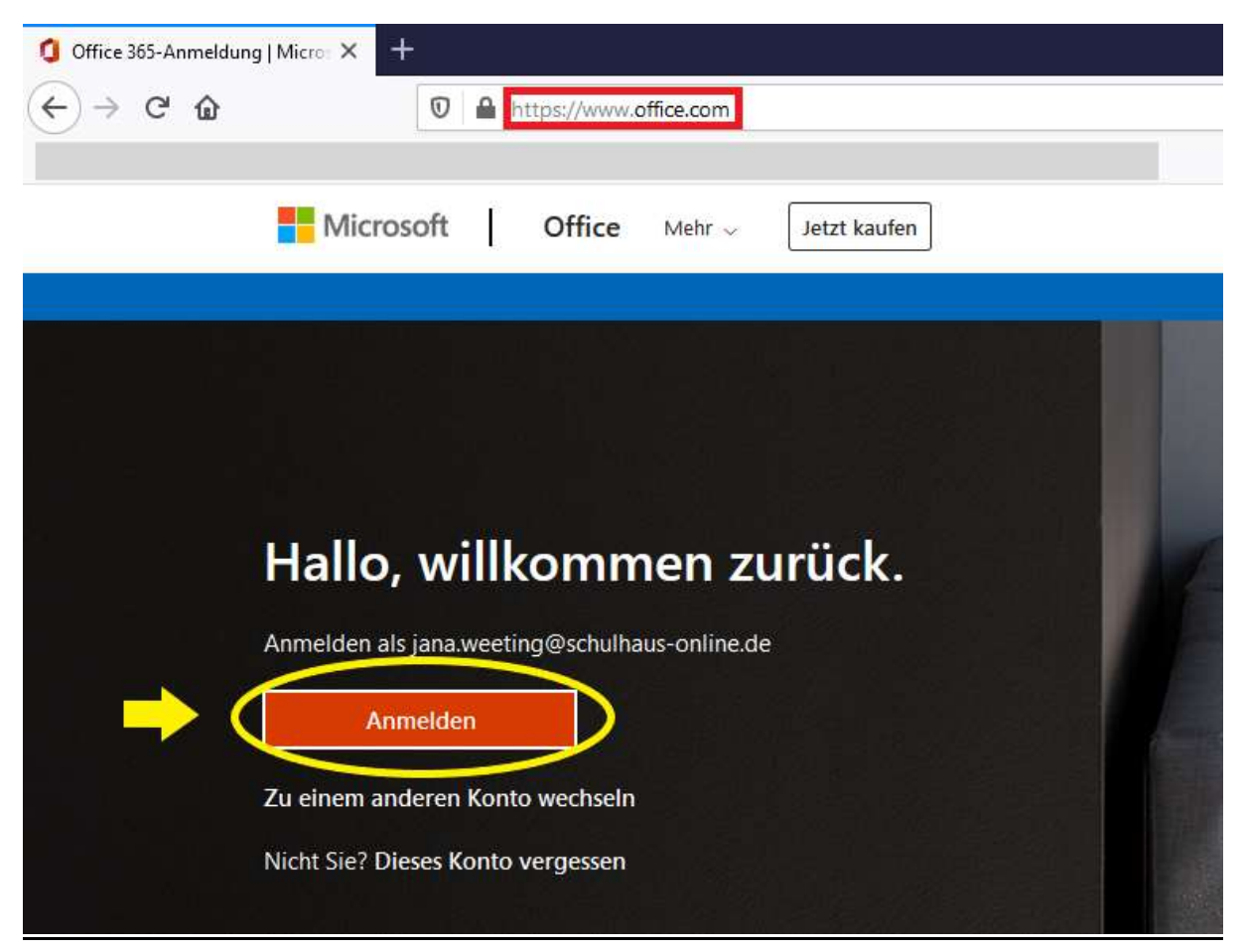

3. Geben Sie nun die von uns vergebene Schulhaus-E-Mail Adresse und das voreingestellte Passwort ein

| Anmelde         | an                         |
|-----------------|----------------------------|
|                 | ∮schulhaus-online.de       |
| Kein Konto? Er  | tellen Sie jetzt eins!     |
| Sie können nich | t auf Ihr Konto zugreifen? |
| Anmeldeoption   | en                         |

| ←               | @schulhaus-online.de |  |
|-----------------|----------------------|--|
| Kennwort        | eingeben             |  |
| Kennwort        |                      |  |
| Kennwort verges | sen                  |  |

Sie werden gefragt, ob Sie angemeldet bleiben wollen. Dies können Sie frei entscheiden.

Nun öffnet sich ein Menü, in dem Sie alle Programme von Microsoft Office sehen und auch nutzen können. Wenn Sie nun Outlook auswählen, können Sie auf Ihre E-Mails zugreifen.

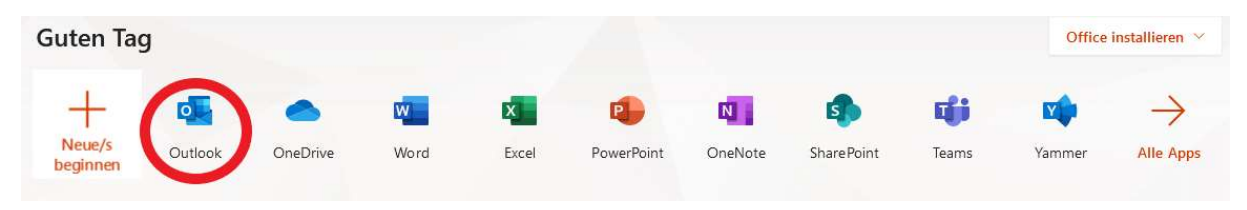